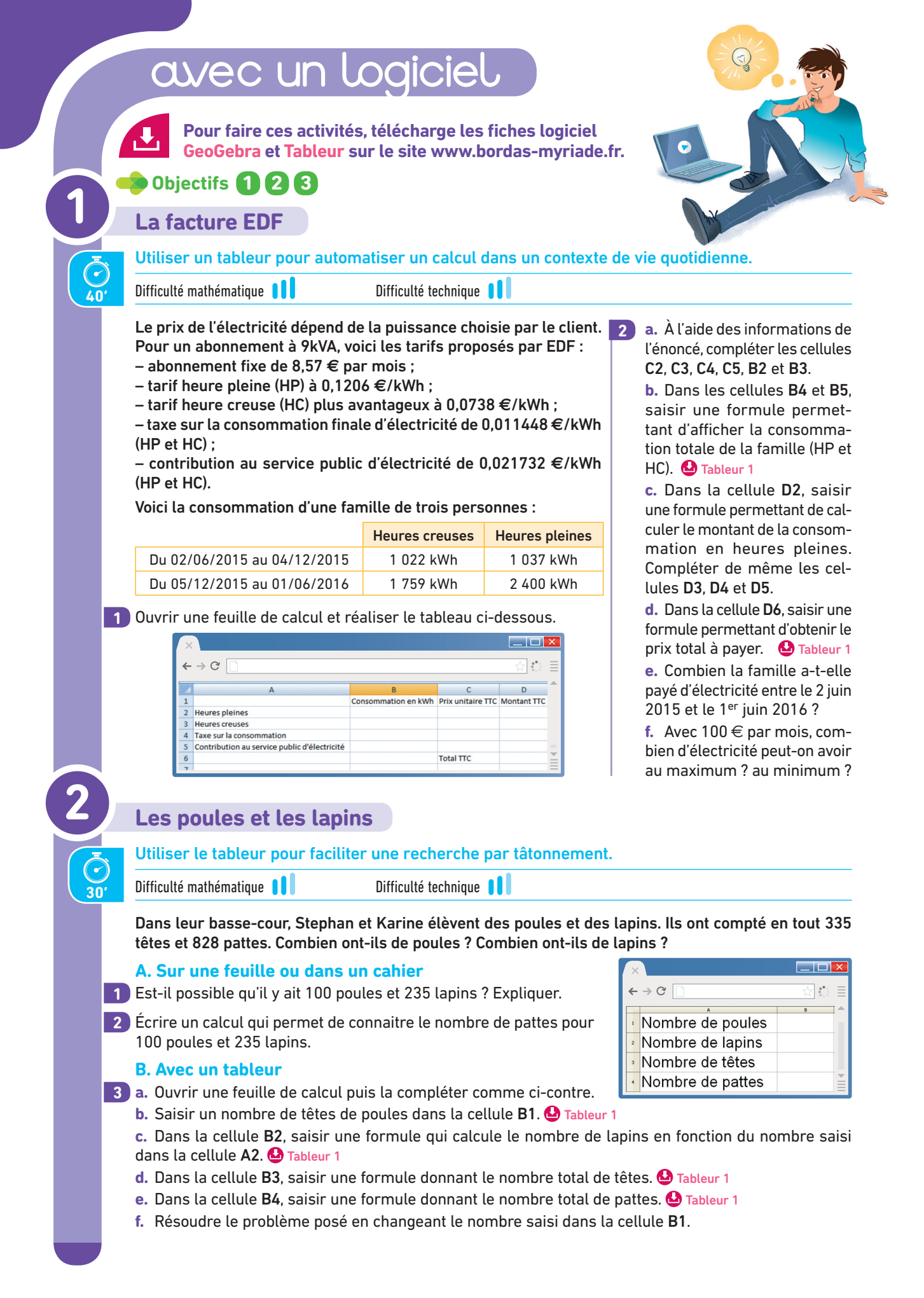

| G |            |                                                                                                    |
|---|------------|----------------------------------------------------------------------------------------------------|
| C |            | Somme et produit de trois nombres consécutifs                                                                                                    |
|   | Ā          | Utiliser un tableur pour faciliter une recherche par tâtonnement.                                                                                                    |
|   | 40'        | Difficulté mathématique 🚺 Difficulté technique 🕕                                                                                                    |
|   | 1          | Ouvrir une feuille de calcul et recopier le<br>tableau ci-contre. $\times$<br>$\leftarrow \rightarrow \bigcirc$ $\frown$                                                                                                  |
|   | 2          | Saisir un nombre entier dans la cellule A2.                                                                                                    |
|   | 3          | Dans la cellule B2, saisir une formule per-<br>mettant d'afficher le nombre qui suit celui<br>de la cellule A2. <sup>1</sup> Tableur 1                                                                                    |
|   | 4          | Dans la cellule C2, saisir une formule permettant d'afficher le nombre qui suit celui de la cellule B2.                                                                                                    |
|   | 5          | <ul> <li>Dans la cellule D2, saisir une formule permettant d'afficher la somme des trois nombres affichés dans les cellules A2, B2 et C2.  Trouver trois nombres consécutifs aviant (2.90) accesses available.</li> </ul> |
|   | 6          | Dans la cellule E2, saisir une formule permettant d'afficher le produit des trois nombres affichés dans les cellules A2, B2 et C2.                                                                                        |
|   |            | Motif en escalier (ALGO)<br>Utiliser un algorithme pour réaliser un calcul.                                                                                                    |
|   | $\bigcirc$ |                                                                                                    |
|   |            | Rémi réalise des motifs en escalier, par étape en utilisant des carrés, comme ci-dessous :<br>Étape 1 Étape 2 Étape 3                                                                                                    |
|   |            | A. Sur la feuille ou dans le cahier                                                                                                    |
|   | 1          | Combien de carrés Rémi utilisera-t-il pour l'Étape 4 ? pour l'Étape 5 ?                                                                                                    |
|   | 2          | B. Dans le logiciel Scratch<br>Dans un programme, créer une variable nommée E.                                                                                                    |
|   | 3          | Demander « quelle est l'étape<br>souhaitée ? » et stocker la<br>réponse dans la variable E.                                                                                                    |
|   | 4          | Créer une nouvelle variable S qui servira à stocker la somme des nombres entiers du numéro de l'étape jusqu'à 0.                                                                                                    |
|   | 5          | À l'aide des blocs suivants, réaliser un programme qui répond au problème posé.                                                                                                    |
|   |            | répéter jusqu'à D = E mettre S à S + E mettre E à E = 1 afficher la variable S                                                                                                    |
|   |            | C. Utilisation du programme                                                                                                    |
|   | 6          | Combien faut-il de carrés à l'étage 100 ?                                                                                                    |

- 7 Damien a utilisé 26 carrés. Est-ce possible ? Si oui, à quelle étape ?
- 8 Noémie a utilisé 30 135 carrés. Est-ce possible ? Si oui, à quelle étape ?

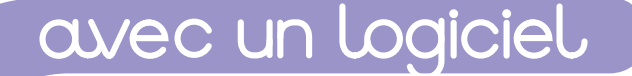

Pour faire ces activités, télécharge les fiches logiciel GéoGebra et Tableur sur le site www.bordas-myriade.fr.

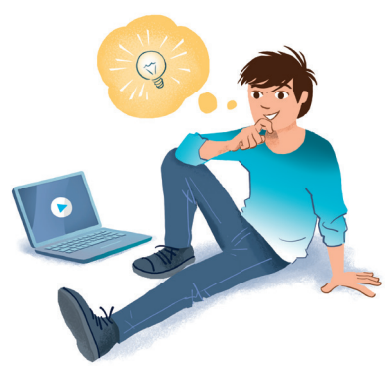

## 🛑 Objectifs 🙆 🔂 🙆

### Les licences sportives des Français

Analyser des données statistiques en utilisant un diagramme circulaire.

### Difficulté mathématique

20

Difficulté technique

Ce tableau donne le nombre de licenciés (en milliers) dans plusieurs disciplines olympiques en France en 2013.

| 1 | ×                                                                                                    |                                         |          |        |                   |      |        |          |          |       | Х |
|---|----------------------------------------------------------------------------------------------------|-----------------------------------------|----------|--------|-------------------|------|--------|----------|----------|-------|---|
|   | $\leftarrow \rightarrow \mathbb{C} \  \  \bigcirc \  \  \bigcirc \  \  \bigcirc \  \  \bigcirc \  \  \bigcirc \  \ $ |                                         |          |        |                   |      |        |          | Ξ        |       |   |
| Ľ |                                                                                                    | Α                                       | В        | С      | D                 | E    | F      | G        | н        | I     | ^ |
|   | 1                                                                                                    | Sport                                   | Football | Tennis | Équitation        | Judo | Basket | Handball | Natation | Total |   |
|   | 2                                                                                                    | Nombre de<br>licenciés<br>(en milliers) | 2002     | 1104   | <mark>6</mark> 95 | 635  | 537    | 501      | 304      |       |   |

1 Reproduire ce tableau dans une feuille de calcul d'un tableur.

Représenter ces données par un diagramme circulaire.

- 3 En observant le diagramme, répondre par « Vrai » ou « Faux » aux affirmations suivantes : a. le tennis représente moins d'un quart des licenciés ;
  - **b.** l'équitation représente environ  $\frac{1}{2}$  des licenciés ;
  - c. la natation et le football représentent, à eux deux, plus de la moitié des licenciés.
- 4 Dans la cellule 12, entrer une formule permettant de calculer le nombre total des licenciés en France en 2013.
- 5 Donner une écriture fractionnaire, puis décimale de la proportion de licenciés en équitation.

# La population française

Analyser des données statistiques en choisissant un diagramme adapté.

| Difficulté mathématique 📘 | Difficulté technique |
|---------------------------|----------------------|
| Difficulté mathématique   | Difficulté technique |

2016.

- Ce tableau donne une estimation de  $\rightarrow C$ 2. la répartition de F la population fran-0 à 19 ans 20 à 39 ans 40 à 59 ans 60 à 74 ans 75 ans et plus Total çaise au 1er janvier 16395458 15948245 17720032 10482974 6080893
- 1 Reproduire ce tableau dans une feuille de calcul d'un tableur.
- 2 Dans la cellule F2, saisir une formule permettant d'obtenir le total des habitants de France au 1<sup>er</sup> janvier 2016. 🕒 Tableur 1
- 3 Représenter cette répartition de la population française par un diagramme à barres.
- 4 Représenter cette répartition de la population française par un diagramme circulaire.
- 5 En utilisant le diagramme le plus adapté, dire quelle classe d'âge représente à elle seule plus du quart de la population française.

|                                                                                                    | Rectangle et aire                                                                                                    |                                                                                                    |  |  |  |
|----------------------------------------------------------------------------------------------------|----------------------------------------------------------------------------------------------------|----------------------------------------------------------------------------------------------------|--|--|--|
|                                                                                                    | Résoudre un problème de partage à l'aide d'un                                                                                                    | logiciel de géométrie dynamique.                                                                                                    |  |  |  |
| 30'                                                                                                    | Difficulté mathématique                                                                                                    | ıll                                                                                                    |  |  |  |
|                                                                                                    | Papi Jacques veut donner les cinq huitièmes de s<br>forme rectangulaire de 8 m sur 5 m et papi Jacqu<br>gulaire. Diane décide de modéliser la situation à l<br>ciel de géométrie pour trouver comment découpe                                                                                                    | on potager à sa petite-fille Diane. Son potager a une<br>es veut garder pour lui une parcelle de forme trian-<br>'aide d'un logi-<br>er le potager.    |  |  |  |
| 1                                                                                                    | Construire un segment [AB] de longueur 8. 😃 🕬                                                                                                    | Gebra 6                                                                                                    |  |  |  |
| 2                                                                                                    | <ul> <li>Afin de construire un segment [BC] de longueur 5 p au segment [AB] précédent, procéder de la façon s a. Tracer la droite perpendiculaire au segment [ par B. GeoGebra 8</li> <li>b. Tracer le cercle % de centre B et de rayon 5.</li> <li>c. Placer le point C à l'intersection du cercle % et c d. Masquer le cercle et la perpendiculaire tracée.</li> </ul> | erpendiculaire<br>suivante.<br>BC] et passant<br>GeoGebra 13<br>le la perpendiculaire à [BC]. C GeoGebra 3<br>C GeoGebra 21                            |  |  |  |
| 3                                                                                                    | a. Tracer la perpendiculaire au segment [BC] pas<br>passant par A.                                                                                                    | sant par C, puis la perpendiculaire au segment [AB]                                                                                                    |  |  |  |
| 4                                                                                                    | <ul> <li>a. Placer un point E sur le segment [BC]. GeoGebra 2</li> <li>b. Tracer le guadrilatère ABED.</li> </ul>                                                                                                    |                                                                                                    |  |  |  |
| <ul> <li>5 a. On veut maintenant placer le point E pour que le quadrilatère ABED occupe les cinq huitièm surface occupée par le rectangle ABCD.</li> <li>En déplaçant le point E, déterminer à quelle distance il doit se trouver du point B.</li> <li>b. Faire une figure sur le cahier à l'échelle 1/100 et montrer, en calculant l'aire de chaque quac qu'elle répond bien au problème de papi Jacques.</li> </ul> |                                                                                                    |                                                                                                    |  |  |  |
| 8                                                                                                    | La spirale infernale (ALGO)                                                                                                    |                                                                                                    |  |  |  |
| ā                                                                                                    | Utiliser un coefficient en écriture fractionnaire                                                                                                    | pour créer une figure géométrique.                                                                                                    |  |  |  |
| 30'                                                                                                    | Difficulté mathématique 🚺 Difficulté technique                                                                                                    | <u>111</u>                                                                                                    |  |  |  |
| 1                                                                                                    | <ul> <li>Dans le logiciel Scratch</li> <li>Créer une variable « longueur » et une variable<br/>« coefficient ».</li> <li>Quand la barre espace est pressée, demander la<br/>valeur du coefficient et stocker la réponse dans<br/>la variable « coefficient ».</li> </ul>                                                                                                 | On peut aussi<br>jouer sur les<br>couleurs I                                                                                                    |  |  |  |
|                                                                                                    | Aide         Utiliser       demander       Quel est le coefficient ? et attendre         et       mettre coefficient * à réponse                                                                                                    | c. mettre le stylo en position d'écriture ;<br>d. répéter 20 fois les trois instructions suivantes :<br>avancer de longueur<br>tourner (* de 90 degrés |  |  |  |
| 3                                                                                                    | Quand le drapeau vert est pressé :<br>a. mettre la variable « longueur » à 400 ;<br>b. placer le chat en haut à gauche de la scène ;<br>Aide<br>Utiliser aller à xx 200 y: 150                                                                                                    | <ul> <li>4 Tester le programme avec différentes valeurs du coefficient.</li> <li>5 À la fin du tracé, relever le stylo et déplacer le</li> </ul>       |  |  |  |
|                                                                                                    |                                                                                                    | <ul> <li>chat pour bien voir le dessin fait.</li> <li>Thème A • Nombres et calculs</li> </ul>                                                          |  |  |  |

|                                                                                             | avec un logicie                                                                                                    |                                                                                                    |                                                                                                    |                                                                                                    |                                                                                                    |                                                                                        |                                                                                                    | ALLAN A                                                                                                    |
|---------------------------------------------------------------------------------------------|----------------------------------------------------------------------------------------------------|----------------------------------------------------------------------------------------------------|----------------------------------------------------------------------------------------------------|----------------------------------------------------------------------------------------------------|----------------------------------------------------------------------------------------------------|----------------------------------------------------------------------------------------|----------------------------------------------------------------------------------------------------|----------------------------------------------------------------------------------------------------|
|                                                                                             | Pour faire ces activités, télécharge le<br>GéoGebra et Tableur sur le site www.                                                                                                    | s fiches<br>.bordas-                                                                                                    | logicie<br>myriad                                                                                                    | l<br>le.fr.                                                                                                    | •                                                                                                    |                                                                                        |                                                                                                    |                                                                                                    |
|                                                                                             | 👂 Objectifs 7 8 9                                                                                                    |                                                                                                    | -                                                                                                    | 1                                                                                                    |                                                                                                    |                                                                                        | at the second second se |                                                                                                    |
|                                                                                             | Relevé de compte                                                                                                    |                                                                                                    |                                                                                                    |                                                                                                    |                                                                                                    | N                                                                                      | - Ar                                                                                                    |                                                                                                    |
| -                                                                                           | Utiliser le tableur pour gérer son argent à la l                                                                                                    | banque.                                                                                                    |                                                                                                    |                                                                                                    |                                                                                                    |                                                                                        |                                                                                                    |                                                                                                    |
| <b>)</b>                                                                                    | Difficulté mathématique                                                                                                    | e I                                                                                                    |                                                                                                    |                                                                                                    |                                                                                                    |                                                                                        |                                                                                                    |                                                                                                    |
|                                                                                             | Chaque mois, Lisa tient ses comptes dans une<br>feuille de calcul d'un tableur. Voici, ci-contre,<br>ce qu'elle a obtenu pour le mois de povembre.                                                                                                    | ×<br>← → C                                                                                                    | 3                                                                                                    |                                                                                                    |                                                                                                    |                                                                                        | 5                                                                                                    |                                                                                                    |
| 1                                                                                           | Reproduire ce tableau dans une feuille de calcul<br>d'un tableur.                                                                                                    | A A A A A A A A A A A A A A A A A A A                                                                                                    | 31/10<br>te                                                                                                    | B<br>Relevé du mois<br>Libellé                                                                                                    | de novem<br>712,54 €                                                                                                    | C<br>bre<br>Débits (e                                                                  | n€) Cré                                                                                                    | D<br>dits (en €)                                                                                                    |
| 2                                                                                           | Dans la cellule <b>C18</b> , écrire une formule qui per-<br>mettra de calculer le total mensuel de ses débits.<br><b>Dans la cellule C18</b> , écrire une formule qui per-<br>mettra de calculer le total mensuel de ses débits.                                                                                                    | 5 03-n<br>6 08-n<br>7 05-n<br>8 10-n                                                                                                    | nov Course<br>nov Retrait<br>nov Alloca<br>nov Rembo                                                                                    | es<br>t DAB<br>tions CAF<br>pursement Sécurité                                                                                                    | Sociale                                                                                                    | - 215,8<br>- 60,0                                                                      | 87 €<br>00 €                                                                                                    | 258,54 €<br>23,00 €                                                                                                    |
| 3                                                                                           | Dans la cellule <b>D18</b> , écrire une formule qui permettra de calculer le total mensuel de ses crédits.                                                                                                    | 9         15-n           10         18-n           11         19-n           12         21-n           13         22-n                                                        | nov Retrain<br>nov Achat<br>nov Achat<br>nov Dépôt<br>nov Electri                                                                       | t DAB<br>CB<br>CB<br>cité                                                                                                    |                                                                                                    | - 80,0<br>- 124,1<br>- 53,4<br>- 84,0                                                  | 00 €<br>.2 €<br>!5 €<br>00 €                                                                                                    | 200,00€                                                                                                    |
| 4                                                                                           | Dans la cellule <b>B19</b> , écrire une formule qui per-<br>mettra de calculer le nouveau solde de Lisa à                                                                                                    | 14 22-n<br>15 23-n<br>16 23-n<br>17 30-n<br>18                                                                                                    | nov Eau<br>nov Téléph<br>nov Intern<br>nov Salaire<br>TOTAL                                                                             | none mobile<br>et<br>JX                                                                                                    |                                                                                                    | - 32,0<br>15,9<br>38,4                                                                 | 00€<br>99€<br> 3€<br>1                                                                                                    | 1 542,12 €                                                                                                    |
|                                                                                             | Easthall fáminin                                                                                                    |                                                                                                    |                                                                                                    |                                                                                                    |                                                                                                    |                                                                                        |                                                                                                    |                                                                                                    |
|                                                                                             | <b>Football féminin</b><br>Utiliser le tableur pour classer les équipes d'i                                                                                                    | un cham                                                                                                    | pionnat                                                                                                    | sportif.                                                                                                    |                                                                                                    |                                                                                        |                                                                                                    |                                                                                                    |
|                                                                                             | Football féminin         Utiliser le tableur pour classer les équipes d'a         Difficulté mathématique []]         Difficulté technique                                                                                                    | un champ<br>e <b>11</b>                                                                                                    | pionnat                                                                                                    | sportif.                                                                                                    |                                                                                                    |                                                                                        |                                                                                                    |                                                                                                    |
|                                                                                             | Football féminin         Utiliser le tableur pour classer les équipes d'u         Difficulté mathématique []]         Difficulté techniqu         On a saisi dans la feuille de calcul ci-dessous le tats de première division du championnat de féminin français pour la saison 2014-2015.                                                                                                    | un champ<br>e <b>11</b><br>es résul-<br>football                                                                                                    | pionnat<br>←→                                                                                                    | sportif.                                                                                                    | ВС                                                                                                    | D E                                                                                    | F G                                                                                                    |                                                                                                    |
| 201                                                                                         | Football féminin         Utiliser le tableur pour classer les équipes d'a         Difficulté mathématique []]         Difficulté technique         On a saisi dans la feuille de calcul ci-dessous le tats de première division du championnat de féminin français pour la saison 2014-2015.         Reproduire ce tableau dans une feuille de calcul ci-dessous                                                                                                    | un cham;<br>e <b>) )</b><br>es résul-<br>football<br>cul d'un                                                                                                    | pionnat<br>←→                                                                                                    | sportif.                                                                                                    | B C                                                                                                    | hếs đ                                                                                  | lus J A                                                                                                    | encaissés H 5                                                                                                    |
| 1                                                                                           | <ul> <li>Football féminin</li> <li>Utiliser le tableur pour classer les équipes d'a</li> <li>Difficulté mathématique 11 Difficulté techniqu</li> <li>On a saisi dans la feuille de calcul ci-dessous le tats de première division du championnat de féminin français pour la saison 2014-2015.</li> <li>Reproduire ce tableau dans une feuille de calcul tableur.</li> <li>Sachant qu'une Victoire rapporte 4 points, un Nul et une Défaite 1 point, saisir dans la cellule B2 une qui permettra de calculer le nombre de points or promiser d'albie of tableau.</li> </ul>                                                                                                    | un champ<br>e <b>11</b><br>es résul-<br>football<br>cul d'un<br>2 points<br>formule<br>obtenus                                                                                | pionnat                                                                                                    | sportif.                                                                                                    | B C<br>study<br>support<br>22<br>22<br>22<br>22                                                                                                    | D E<br>gaßuęs<br>7 1<br>1 3<br>13 3                                                    | F         G           berdns         14           11         11           18         14                                                                                                    | H H I<br>Offference<br>Offference                                                                                                    |
| 1                                                                                           | <ul> <li>Football féminin</li> <li>Utiliser le tableur pour classer les équipes d'a</li> <li>Difficulté mathématique 11 Difficulté techniqu</li> <li>On a saisi dans la feuille de calcul ci-dessous le tats de première division du championnat de féminin français pour la saison 2014-2015.</li> <li>Reproduire ce tableau dans une feuille de calcul tableur.</li> <li>Sachant qu'une Victoire rapporte 4 points, un Nul et une Défaite 1 point, saisir dans la cellule B2 une qui permettra de calculer le nombre de points par l'équipe d'Albi. Tableur 1</li> </ul>                                                                                                    | un champ<br>e <b>1</b><br>e <b>résul-</b><br>football<br>cul d'un<br>2 points<br>formule<br>obtenus                                                                           | pionnat $ \begin{array}{c} \times \\ \leftarrow \rightarrow \\ \hline \\ 1 \\ 2 \\ 3 \\ 4 \\ \hline 5 \\ 6 \\ 7 \\ \hline \end{array} $ | sportif.                                                                                                    | B C<br>second second seco                                                                                                    | D E<br>900<br>900<br>900<br>900<br>900<br>900<br>900<br>90                             | F G Sphare String 14 211<br>14 211<br>18 14<br>6 411<br>18 13<br>7 533                                                                                                    | H 1<br>signal constraints<br>H 1<br>signal constraints<br>H 1<br>signal constrain |
| )<br>0'<br>1<br>2<br>3<br>4                                                                 | <ul> <li>Football féminin</li> <li>Utiliser le tableur pour classer les équipes d'u</li> <li>Difficulté mathématique Difficulté techniqu</li> <li>On a saisi dans la feuille de calcul ci-dessous le tats de première division du championnat de féminin français pour la saison 2014-2015.</li> <li>Reproduire ce tableau dans une feuille de calcul tableur.</li> <li>Sachant qu'une Victoire rapporte 4 points, un Nul et une Défaite 1 point, saisir dans la cellule B2 une qui permettra de calculer le nombre de points par l'équipe d'Albi. Tableur 1</li> <li>Copier cette formule dans les cellules B3 à B13.</li> <li>Sachant que la différence de buts s'obtient en calcunt de buts marqués moins le nombre de buts sés, saisir dans la cellule I2 une formule qui permetal différence de buts obtenue par l'équipe d'Albi de tableur 1</li> </ul>                                                    | un champ<br>e <b>11</b><br>es résul-<br>football<br>cul d'un<br>2 points<br>formule<br>obtenus<br>Tableur 2<br>culant le<br>s encais-<br>nettra de<br>pe d'Albi.              | pionnat                                                                                                    | Sportif.                                                                                                    | B C<br>separate<br>separate | D E<br>Support<br>D E<br>D<br>D<br>D<br>D<br>D<br>D<br>D<br>D<br>D<br>D<br>D<br>D<br>D | F G<br>spblew<br>snplad<br>14 21<br>18 14<br>6 41<br>18 13<br>7 53<br>0 147<br>13 27<br>4 63<br>2 88<br>12 33<br>14 24<br>20 26                                                                                                    | H         I           H         I           B         B           I         B           I         B           I         B           I         I           I         B           I         I           I         I                                                                                                    |
| )<br>)<br>)<br>)<br>)<br>)<br>)<br>)<br>)<br>)<br>)<br>)<br>)<br>)<br>)<br>)<br>)<br>)<br>) | <ul> <li>Football féminin</li> <li>Utiliser le tableur pour classer les équipes d'a</li> <li>Difficulté mathématique 11 Difficulté technique</li> <li>On a saisi dans la feuille de calcul ci-dessous le tats de première division du championnat de féminin français pour la saison 2014-2015.</li> <li>Reproduire ce tableau dans une feuille de calcul tableur.</li> <li>Sachant qu'une Victoire rapporte 4 points, un Nul et une Défaite 1 point, saisir dans la cellule B2 une qui permettra de calculer le nombre de points par l'équipe d'Albi. Tableur 1</li> <li>Copier cette formule dans les cellules B3 à B13.</li> <li>Sachant que la différence de buts s'obtient en calcular la différence de buts s'obtient en calcular la différence de buts s'obtient en calcular la différence de buts obtenue par l'équip</li> <li>Copier cette formule dans les cellules I3 à I1 autres équipes.</li> </ul> | un champ<br>e <b>11</b><br>es résul-<br>football<br>cul d'un<br>2 points<br>formule<br>obtenus<br>Tableur 2<br>culant le<br>s encais-<br>nettra de<br>pe d'Albi.<br>3 afin de | pionnat                                                                                                    | Sportif.<br>A<br>Equipe<br>Albi Fém.<br>Arras Fém.<br>Juvisy Fém.<br>Lyon Fém.<br>Issy Fém.<br>Intpellier Fém.<br>Rodez Fém.<br>Rodez Fém.<br>Soyaux Fém.<br>Er les diffé | B C<br>stei<br>second<br>B C<br>second<br>second                                                                                                    | D E<br>5900000<br>7 1<br>1 3<br>1 3<br>1 3<br>1 3<br>1 3<br>1 3<br>1 3<br>1            | F         G           significant         significant           14         21           18         14           18         14           18         14           13         27           30         14/           12         33           14         21           13         27           4         63           12         33           14         20           28         33           14         20           20         26                                                                                                    | H         I           +         1           -         -           -         -           -         -           -         -           -         -           -         -           -         -           -         -           -         -           -         -           -         -           -         -           -         -           -         -           -         -           -         -           -         -           -         -           -         -           -         -           -         -           -         -           -         -           -         -           -         -           -         -           -         -           -         -           -         -           -         -           -         -           -         -           -         -           -         -                                                                                                    |

|     | Un dessin codé                                                                                                    |
|-----|----------------------------------------------------------------------------------------------------|
|     | Coder des dessins à l'aide d'un quadrillage et des coordonnées de points qui le composent.                                                                                                 |
| 45' | Difficulté mathématique                                                                                                    |
| 1   | Dans un logiciel de géométrie dynamique, ouvrir une feuille<br>et y afficher les axes et la grille. ❹ GeoGebra 23                                                                          |
| 2   | Placer les points suivants : A(12 ; 1) ; B(8 ; -3) ;<br>C(-6 ; -3) ; D(-10 ; 1) ; E(-1 ; 1) ; F(-1 ; 14) ; G (0 ; 14) ;<br>H(8 ; 3) ; I(0 ; 3) ; J(0 ; 1).                                 |
| 3   | Construire le polygone ABCDEFGHIJ. Que représente-t-il ?                                                                                                    |
| 4   | Trouver une consigne permettant de reproduire le dessin ci-contre.                                                                                                    |
| 5   | Faire un autre dessin sur un quadrillage.<br>En s'inspirant de la question 2, donner une consigne permet-<br>tant de reproduire ce dessin.                                                 |
| 6   | Donner cette consigne à un camarade et lui demander de faire le dessin.                                                                                                    |
| 7   | Comparer le dessin obtenu à l'original et corriger éventuel-<br>lement la consigne ou le dessin.                                                                                           |
|     | Programmer pour ne plus calculer (ALGO)<br>Créer un programme qui demande l'abscisse de deux points A et B, et qui donne en réponse la distance AB et l'abscisse du milieu du segment [AB] |
| 45' |                                                                                                    |
|     |                                                                                                    |
|     | Dans le logiciel Scratch                                                                                                    |
| 2   | Dans un programme, creer deux variables nommees A et B.                                                                                                    |
| 2   | demander Quelle est l'abscisse du point A et stocker la réponse dans la variable A.                                                                                                    |
|     |                                                                                                    |
| 3   | Demander quelle est l'abscisse du point B et stocker<br>la réponse dans la variable B.                                                                                                    |
| 4   | Faire dire au lutin pendant 4 secondes :<br>« La distance AB est égale à »                                                                                                    |
| 5   | Faire dire au lutin pendant 4 secondes :       dire Hello! pendant 2 secondes         « Le milieu du segment [AB] a pour abscisse »       regroupe hello world                             |
| 6   | Tester ce programme en prenant les points A(+27) et B(-51),                                                                                                    |
|     | « La distance AB est égale à 78. »     « Le milieu du segment [AB] a pour abscisse –12. »                                                                                                  |
| 7   | <ul> <li>« La distance AB est égale à 78. »</li> <li>• « Le milieu du segment [AB] a pour abscisse –12. »</li> <li>Que répond le programme avec A (–37) et B (–5) ?</li> </ul>             |

|     | OUVEC UN LOGICIEL         Pour faire ces activités, télécharge les fiches logiciel         GéoGebra et Tableur sur le site www.bordas-myriade.fr.         Objectifs 10 11 |                                 |
|-----|----------------------------------------------------------------------------------------------------|---------------------------------|
| 13  | Une machine à tronquer et arrondir !                                                                                                    | dif due                         |
|     | Travailler sur les arrondis et les troncatures à l'aide d'un tableur.                                                                                                    |                                 |
| 40' | Difficulté mathématique 🚺 Difficulté technique 🚺                                                                                                    |                                 |
|     | On veut créer une procédure qui permettra de donner très rapidement                                                                                                    | les troncatures et les arrondis |

### A. Construction d'une feuille de calcul

d'un quotient à l'unité, au dixième, au centième et au millième.

1 Ouvrir une feuille de calcul d'un tableur et reproduire le tableau ci-dessous (22 et 7 sont des valeurs choisies pour le premier exemple, elles changeront par la suite).

| X |              |           |            |             |             |  |  |
|---|--------------|-----------|------------|-------------|-------------|--|--|
| ← | ← → C        |           |            |             |             |  |  |
|   |              | R         | C          | D           | F           |  |  |
| 1 | Numérateur   | 22        |            |             |             |  |  |
| 2 | Dénominateur | 7         |            |             |             |  |  |
| 3 |              |           |            |             |             |  |  |
| 4 |              | A l'unité | Au dixième | Au centième | Au millième |  |  |
| 5 | Troncature   | 3         | 3,1        | 3,14        | 3,142       |  |  |
| 6 | Arrondi      | 3         | 3,1        | 3,14        | 3,143       |  |  |
|   |              |           |            |             |             |  |  |

a. En utilisant la fonction « *Tronque* » du tableur, saisir des formules dans les cellules B5, C5, D5 et E5 permettant de donner la troncature du quotient donné ci-dessus aux différents rangs donnés.
 Tableur 1 et 6

b. De même, en utilisant la fonction « *Arrondi* » du tableur, saisir des formules dans les cellules B6, C6, D6 et E6 permettant de donner l'arrondi du quotient donné ci-dessus aux différents rangs donnés.
<u>Arrondi va donner 1 et 6</u>

c. À quel(s) rang(s) la troncature et l'arrondi de  $\frac{22}{7}$  sont-ils différents ?

### B. Utilisation d'une feuille de calcul

3 En utilisant la feuille de calcul obtenue, trouver un quotient inférieur à 1 et de dénominateur 7 tel que :
 a. La troncature et l'arrondi au dixième, au centième et au millième sont égaux, mais sont différents à l'unité.

**b.** La troncature et l'arrondi à l'unité, au dixième et au centième sont égaux, mais ils sont différents au millième.

**4** a. Trouver un quotient dont les troncatures et les arrondis à l'unité, au dixième, au centième et au millième sont tous égaux.

**b.** Trouver un quotient dont les troncatures et les arrondis à l'unité, au dixième, au centième et au millième sont tous différents.

5 a. Combien de fractions inférieures à 1 et de dénominateur égal à 23 ont les troncatures et les arrondis à l'unité, au dixième, au centième et au millième tous égaux ?

**b.** Combien de fractions inférieures à 1 et de dénominateur égal à 23 ont les troncatures et les arrondis à l'unité, au dixième, au centième et au millième tous différents ?

c. Comment peut-on expliquer ce résultat ?

| 17       |                                                                                                    |                                                                                                    |  |  |  |  |
|----------|----------------------------------------------------------------------------------------------------|----------------------------------------------------------------------------------------------------|--|--|--|--|
| <b>U</b> | Des carrés en cubes !                                                                                                    |                                                                                                    |  |  |  |  |
| ā        | Utiliser le tableur pour répondre à un proble                                                                                                    | ème numérique.                                                                                     |  |  |  |  |
| 30'      | Difficulté mathématique                                                                                                    | ique 🚺                                                                                             |  |  |  |  |
|          | Vérifier que l'égalité 14 <sup>2</sup> – 13 <sup>2</sup> = 3 <sup>3</sup> est vraie.                                                                                                    |                                                                                                    |  |  |  |  |
| 2        | Pour trouver d'autres différences de carrés de deux nombres entiers consécutifs qui s'écrivent comme<br>le cube d'un nombre entier, on va utiliser un tableur.<br>a. Ouvrir une feuille de calcul d'un tableur. |                                                                                                    |  |  |  |  |
|          | <ul> <li>Dans la colonne A, a partir de la cellule A I, ci</li> <li>Tableur 3</li> </ul>                                                                                                    | reer la liste des nombres entiers allant de Tjusqu'à 500.                                          |  |  |  |  |
|          | <b>c.</b> Dans la cellule <b>B2</b> , saisir une formule per<br>affiché dans la cellule <b>A2</b> et du carré du nombr<br><b>d</b> Conjer cette formule dans la colonne <b>B</b> jusqu                          | mettant de calculer la différence du carré du nombre<br>re affiché dans la cellule A1. O Tableur 1 |  |  |  |  |
|          | <ul> <li>e. Créer la liste des nombres entiers allant de<br/>le cube de chacun de ces nombres.</li> </ul>                                                                                                    | a 1 à 20 dans la colonne D et calculer, dans la colonne E,                                         |  |  |  |  |
|          | f. En comparant les listes des colonnes B et E, tre<br>entiers consécutifs qui s'écrivent comme le cu                                                                                                    | ouver trois autres différences de carrés de deux nombres<br>abe d'un nombre entier.                |  |  |  |  |
| 3        | En utilisant la feuille de calcul obtenue, comple<br>entiers consécutifs. Lorsque cela est impossible                                                                                                    | léter si possible les égalités suivantes par des nombres<br>vle, expliquer pourquoi.               |  |  |  |  |
|          | <b>a.</b> $^2^2 = 13^3$ <b>b.</b> $^2^2 =$                                                                                                    | = 4 913 <b>c.</b> $^2^2 = 28^3$                                                                    |  |  |  |  |
|          | <b>d.</b> $\dots^2 - \dots^2 = 15^3$ <b>e.</b> $\dots^2 - \dots^2 = 21952$ <b>f.</b> $\dots^2 - \dots^2 = 9261$                                                                                                 |                                                                                                    |  |  |  |  |
|          | <b>Pour aller plus loin :</b> Peut-on trouver deux entiers consécutifs dont la différence des cubes est le carré d'un nombre entier ?                                                                           |                                                                                                    |  |  |  |  |
|          |                                                                                                    |                                                                                                    |  |  |  |  |
| 15       | La conjecture de Syracuse ALGO                                                                                                    |                                                                                                    |  |  |  |  |
| Ō        | Programmer et tester la conjecture de Syracuse.                                                                                                    |                                                                                                    |  |  |  |  |
| 45'      | Difficulté mathématique                                                                                                    |                                                                                                    |  |  |  |  |
|          | <b>A. Sur papier ou avec une calculatrice</b><br>Voici un programme de calcul :                                                                                                    |                                                                                                    |  |  |  |  |
|          | Choisir un nombre entier positif                                                                                                    | Par exemple, si on choisit le nombre 26 au départ :                                                |  |  |  |  |
|          | <ul> <li>Si ce nombre est pair, le diviser par 2</li> <li>Si ce nombre est impair, le multiplier par</li> </ul>                                                                                                 | 26 est pair, on calcule donc $\frac{26}{2} = 13$                                                   |  |  |  |  |
|          | 3 et ajouter 1 au résultat                                                                                                    | 13 est impair, on calcule donc $13 \times 3 + 1 = 40$                                              |  |  |  |  |
|          | <ul> <li>Recommencer avec le résultat obtenu</li> </ul>                                                                                                    | 40 est pair, on calcule donc $\frac{40}{2} = 20$ et ainsi de suite.                                |  |  |  |  |
| 1        | Continuer le programme de calcul précédent durant dix étapes encore. Que remarque-t-on ?                                                                                                    |                                                                                                    |  |  |  |  |
| 2        | a. Appliquer ce programme de calcul à cinq no                                                                                                    | ombres entiers positifs différents.                                                                |  |  |  |  |
|          | b. Quelle conjecture peut-on faire ?                                                                                                    |                                                                                                    |  |  |  |  |
|          | B. Dans le logiciel Scratch                                                                                                    |                                                                                                    |  |  |  |  |
| 3        | a. Programmer cet algorithme dans Scratch en utilisant une boucle avec une condition d'arrêt inspirée de la conjecture réalisée à la question 2.                                                                |                                                                                                    |  |  |  |  |
|          | Aide<br>Pour savoir si un nombre est pair, on teste si le reste de sa divisio                                                                                                    | ion par 2 est égal à 0 ou non.                                                                     |  |  |  |  |
|          | <b>b.</b> À chaque étape, faire afficher pendant une s                                                                                                    | seconde le nombre obtenu.                                                                          |  |  |  |  |
| 4        | 4 Tester ce programme sur de grands nombres. La conjecture précédente est-elle encore vérifiée por ces nombres ?                                                                                                |                                                                                                    |  |  |  |  |

| avec un logiciel                                                                                                    |                                                                                           |                                                                                                    |
|----------------------------------------------------------------------------------------------------|-------------------------------------------------------------------------------------------|----------------------------------------------------------------------------------------------------|
| Pour faire ces activités, télécharge les fiches logicie<br>GéoGebra et Tableur sur le site www.bordas-myriad                                                                                                    | l<br>le.fr.                                                                               |                                                                                                    |
| 6 Fractions aléatoires                                                                                                    |                                                                                           | W A                                                                                                   |
| Conjecturer une propriété grâce à l'utilisation d'un tableur                                                                                                    |                                                                                           |                                                                                                    |
|                                                                                                    |                                                                                           |                                                                                                    |
| 1 Dans une fauille de calcul d'un tableur dans la collule A1 caisir                                                                                                    |                                                                                           |                                                                                                    |
| une formule qui permettra d'avoir un nombre au hasard compris<br>entre 0 et 1.                                                                                                    |                                                                                           |                                                                                                    |
| Aide<br>Utiliser la fonction ALEA().                                                                                                    | 1 5/8<br>2 4/5<br>3 4/9<br>4 1/2<br>5 1/3                                                 | 6/7 5/8 6/7<br>5/8 5/8 4/5<br>6/7 4/9 6/7<br>7/8 1/2 7/8<br>5/6 1/3 5/6                               |
| 2 Faire afficher ce nombre sous la forme d'une fraction.                                                                                                    | 6 3/4<br>7 1/2<br>8 8/9<br>9 3/5<br>10 2/3<br>11 8/9<br>12 1/2                            | 5/8 5/8 3/4<br>8/9 1/2 8/9<br>5/6 5/6 8/9<br>2/5 2/5 3/5<br>3/5 3/5 2/3<br>3/5 3/5 8/9<br>7/9 1/2 7/9 |
| Dans le format de la cellule, dans la partie Nombres, choisir Fractions.                                                                                                    | 13 2/9<br>14 1/5<br>15 1/4                                                                | 2/3 2/9 2/3<br>2/3 1/5 2/3<br>5/9 1/4 5/9                                                             |
| <ul> <li>3 Copier cette formule dans la cellule B1. <sup>1</sup> Tableur 2</li> <li>A Dans la cellule C1 afficher le plus petit des deux nombres affichés</li> </ul>                                                                                                    | 16 1<br>17 5/7<br>18 8/9                                                                  | 1/3 1/3 1<br>1/2 1/2 5/7<br>2/3 2/3 8/9                                                               |
| dans les cellules A1 et B1.                                                                                                    | 19         5/8           20         8/9           21         1/3           22         2/7 | 7/8 5/8 7/8<br>2/9 2/9 8/9<br>3/4 1/3 3/4<br>1/4 2/7                                                  |
| 5 Dans la cellule D1, afficher le plus grand des deux nombres affi-<br>chés dans les cellules A1 et B1.                                                                                                    | 23 1/2<br>24 1/9<br>25 8/9                                                                | 5/6 1/2 5/6<br>6/7 1/9 6/7<br>5/8 5/8 8/9                                                             |
| On pourra utiliser les fonctions MIN() et MAX().                                                                                                    |                                                                                           |                                                                                                    |
| <b>6</b> Recopier les cellules <b>A1</b> , <b>B1</b> , <b>C1</b> et <b>D1</b> jusqu'à la 1 000 <sup>e</sup> ligne.                                                                                                    |                                                                                           |                                                                                                    |
| <ul> <li>7 a. Sélectionner les 1 000 valeurs des colonnes C et D et créer un gra</li> <li>b. Quelle forme géométrique peut-on percevoir ?</li> <li>c. Pourquoi les points sont-ils regroupés de cette façon ?</li> </ul>                                                                                                    | aphique en Nuago                                                                          | e de points. 실 Tableur 6                                                                              |
| <ul> <li>8 a. Calculer la moyenne des 1 000 valeurs de la colonne C.</li> <li>b. Calculer la moyenne des 1 000 valeurs de la colonne D.</li> </ul>                                                                                                    |                                                                                           |                                                                                                    |
| <ul> <li>9 Faire varier les valeurs aléatoires (CTRL + MAJ + F9 ou F9 selon<br/>de particulier.</li> </ul>                                                                                                    | le logiciel utilisé                                                                       | e), et noter ce qu'il y a                                                                             |
| grammer sur la feuille de calcul.                                                                                                    | bres des colonn                                                                           | es C et D, puis la pro-                                                                               |
| Des triangles et des fractions                                                                                                    |                                                                                           |                                                                                                    |
| Observer des propriétés dans le triangle et formuler des con                                                                                                    | jectures.                                                                                 |                                                                                                    |
| Unificalté mathématique       Image: Construction of the second second sec |                                                                                           |                                                                                                    |
| A. Des droites dans un triangle                                                                                                    |                                                                                           |                                                                                                    |
| Dans un logiciel de géométrie dynamique                                                                                                    |                                                                                           |                                                                                                    |
| 🗾 Tracer un triangle ABC. 🤟 GeoGebra 7                                                                                                    |                                                                                           |                                                                                                    |
| 2 a Placer les noints L. Let K milieux respectifs de [RC] [AC] et [AR]                                                                                                    |                                                                                           |                                                                                                    |

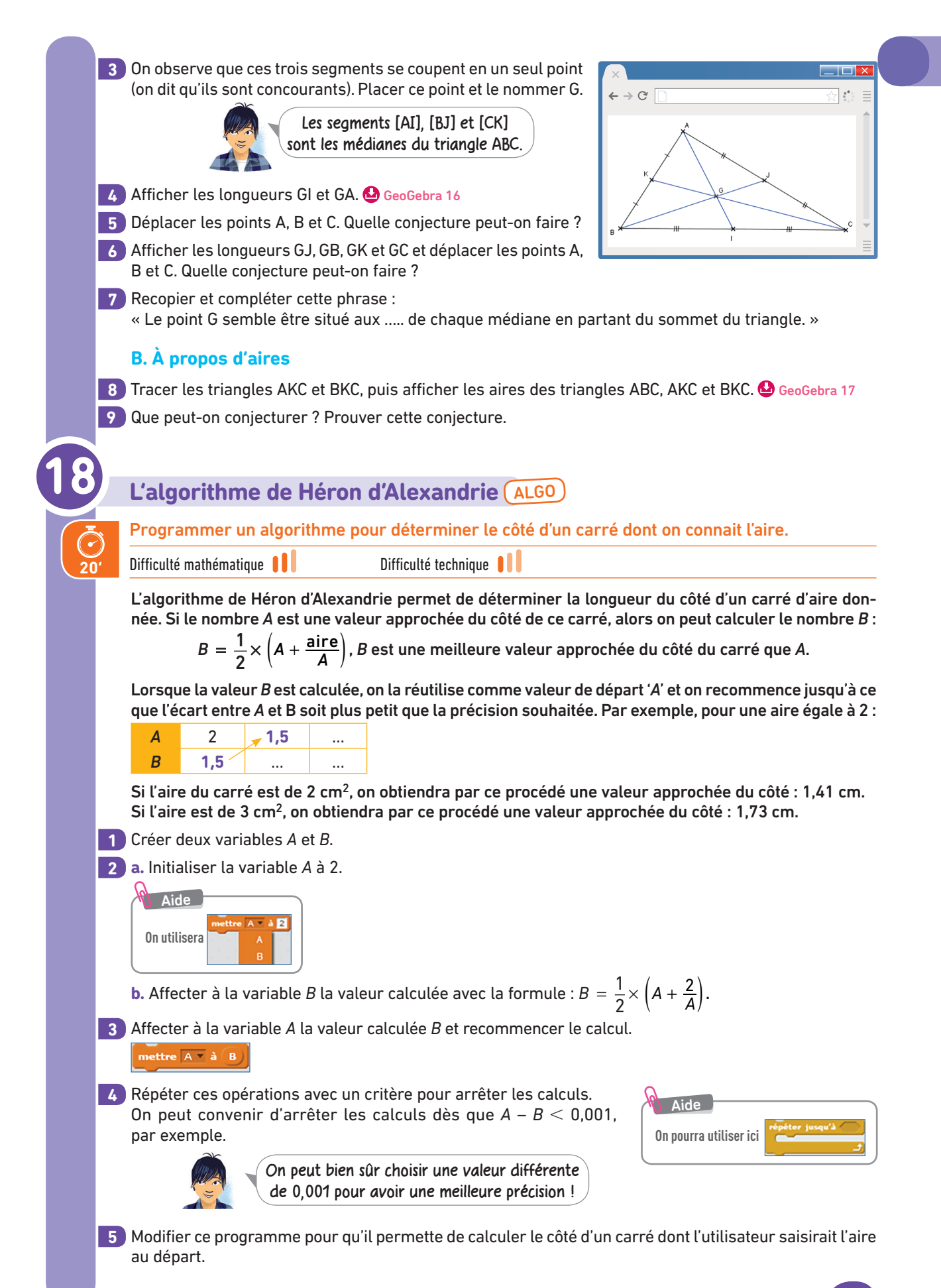

Thème A • Nombres et calculs

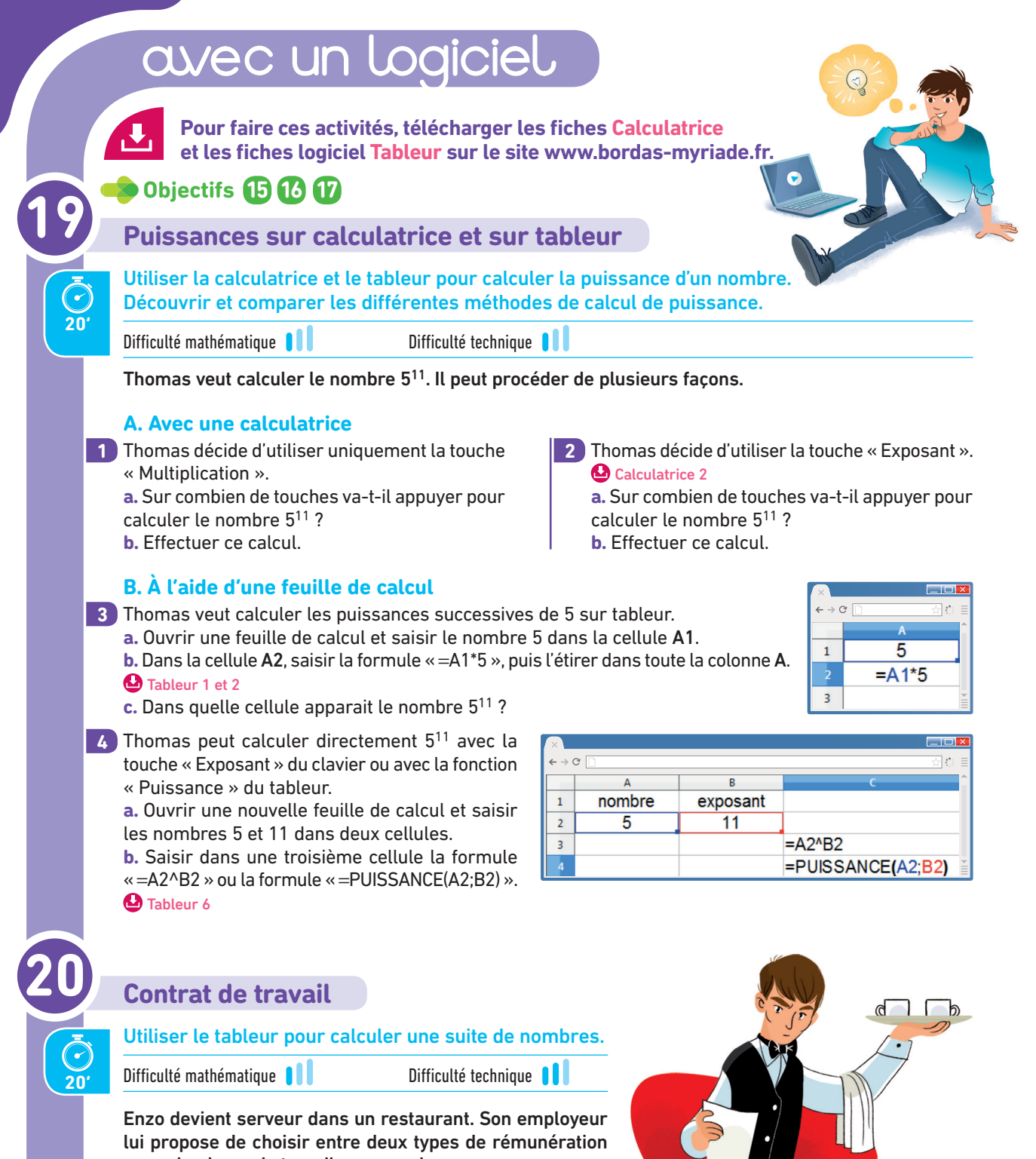

pour cinq jours de travail par semaine : – contrat n° 1 : salaire fixe de 70,00 € par jour travaillé ; – contrat n° 2 : salaire de 0,01 € le premier jour travaillé, puis de 0,02 € le second jour, puis de 0,04 € le troisième

et ainsi de suite : son salaire est doublé chaque jour.

Le but de cette activité est de déterminer si le contrat n° 2 peut être plus intéressant que le contrat n° 1 et, si oui, au bout de combien de jours.

Pour cela, on pourra construire un tableau à plusieurs colonnes permettant de calculer les salaires journaliers d'Enzo et le cumul de ces salaires, c'est-à-dire le salaire total d'Enzo à la fin du mois.

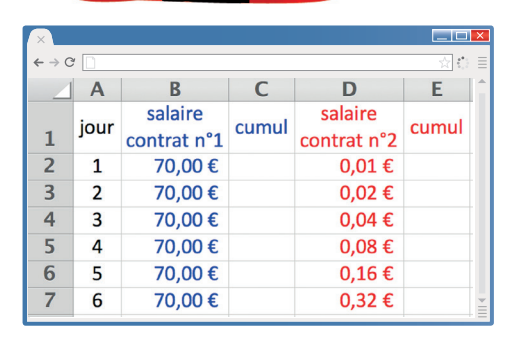

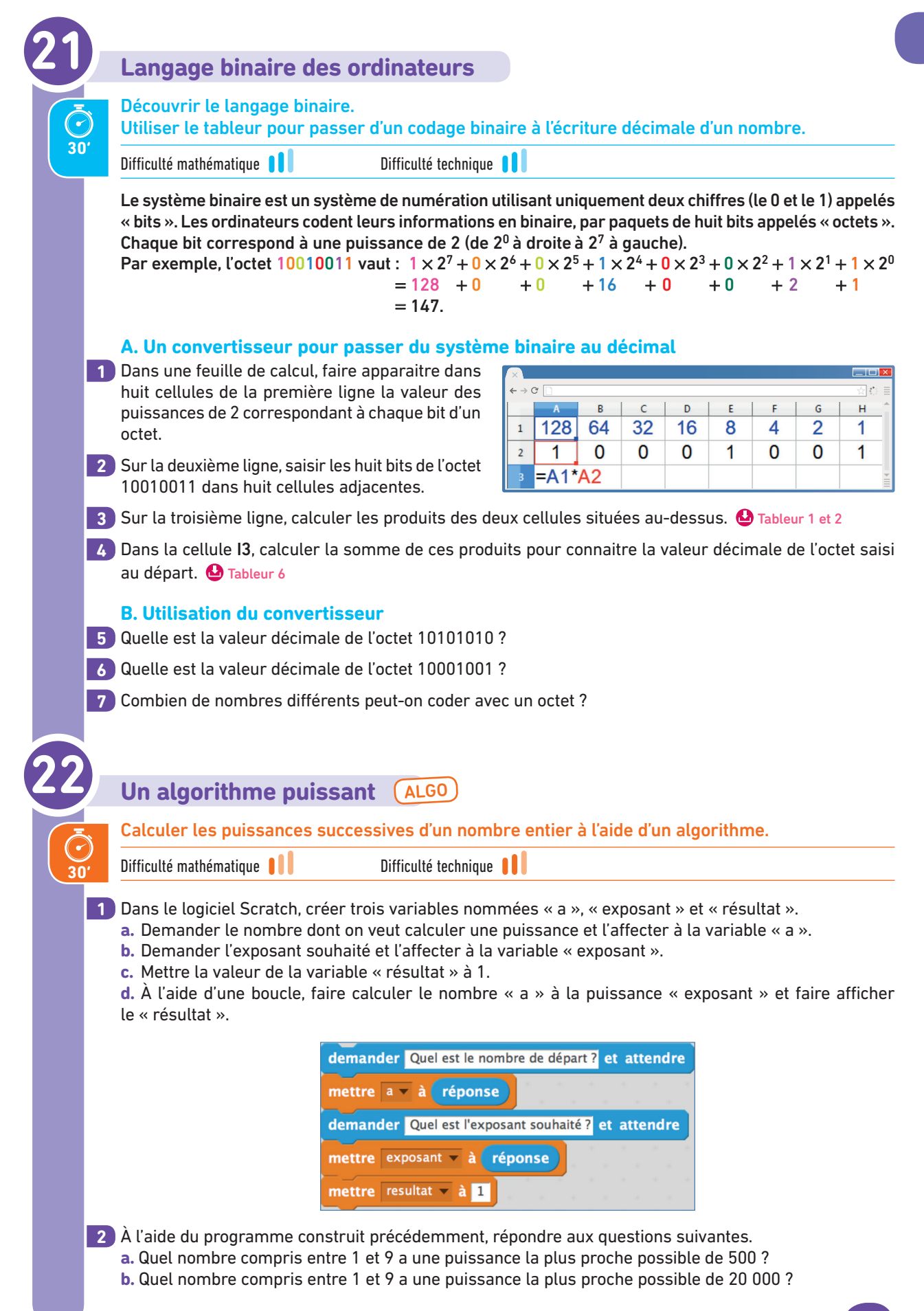

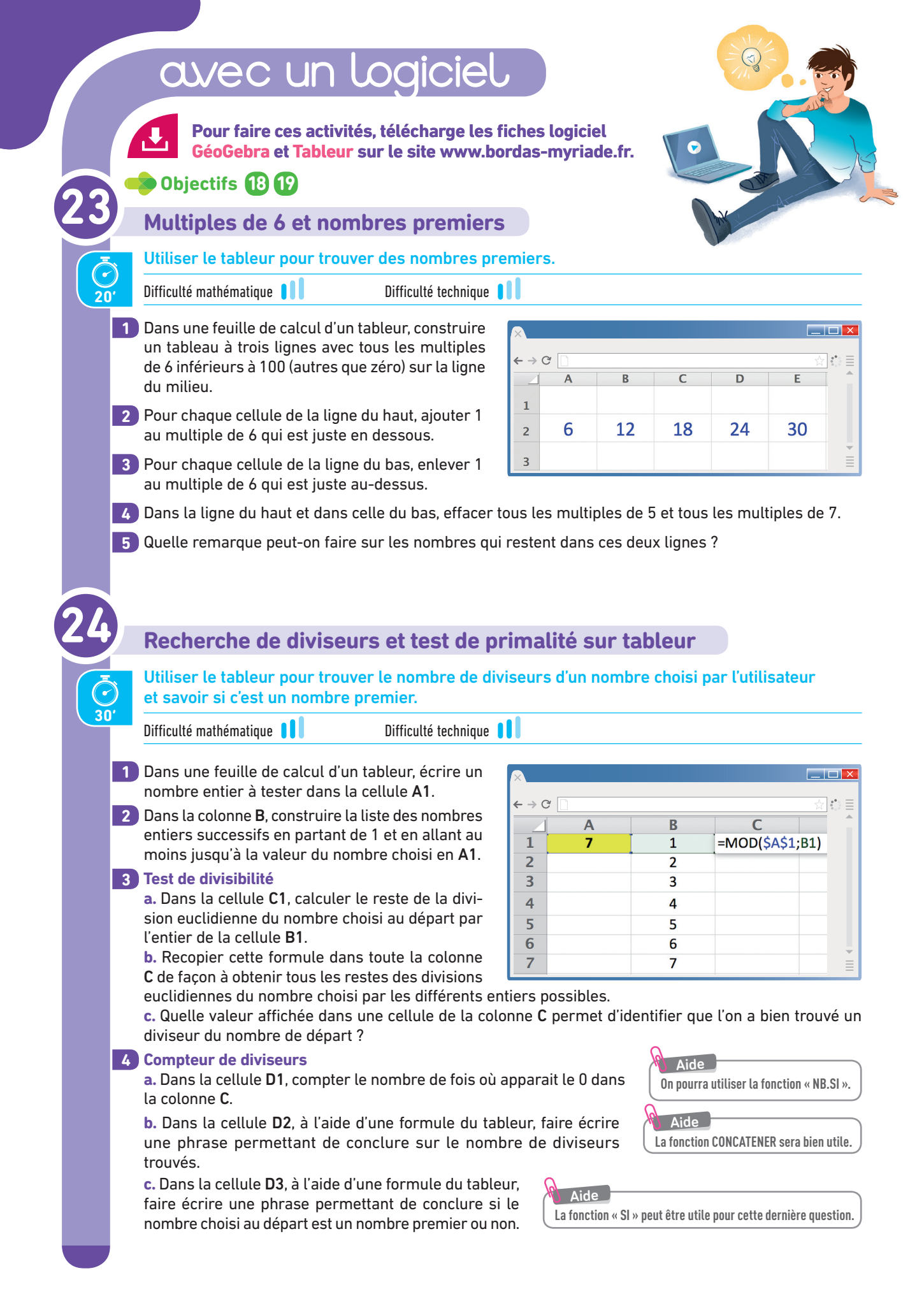

| 25 | Recherche de diviseurs et test de primalité sur Scratch (ALGO)                                                                                                    |
|----|----------------------------------------------------------------------------------------------------|
|    | Rechercher tous les diviseurs d'un nombre donné par l'utilisateur et savoir<br>si c'est un nombre premier.                                                                                                    |
| 30 | Difficulté mathématique                                                                                                    |
|    | Dans le logiciel Scratch                                                                                                    |
| 1  | Créer trois variables nommées « nombreaetudier », « compteurdediviseurs », « compteurdetest » et créer une liste nommée « listedediviseurs ».                                                                                                    |
| 2  | Demander quel est le nombre à étudier et stocker<br>la réponse dans « nombreaetudier ».                                                                                                    |
| 3  | Initialiser les variables « compteurde-<br>diviseurs » à 0, « compteurdetest » à<br>1 et vider la liste « listedediviseurs ».<br>supprimer l'élément tout de la liste listedediviseurs v                                                                                                    |
| 4  | Répéter le test suivant pour toutes les valeurs entières possibles du « compteurdetest » comprises<br>entre 1 et le « nombreaetudier » :<br>Si le nombre « nombreaetudier » est divisible par le nombre « compteurdetest », alors on a trouvé<br>un diviseur et donc :<br>- la variable « compteurdediviseurs » doit augmenter de 1 ;<br>- la liste « listedediviseurs » doit comporter un nombre de plus. |
| 5  | Afficher un message donnant le nombre de diviseurs du nombre « nombreaetudier » et un autre pré-<br>cisant si ce nombre est premier ou non.                                                                                                    |

+ longueur: 4

//